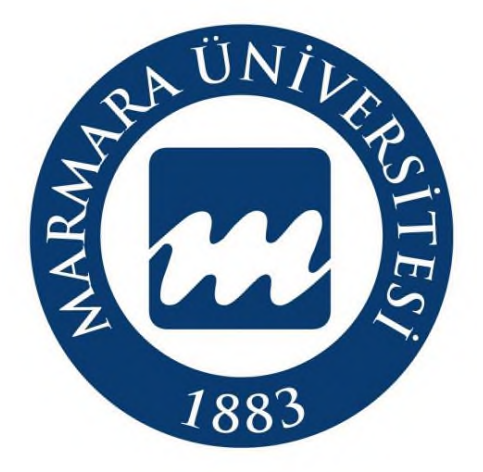

Köklü Geçmiş, Güçlü Gelecek...

# MARMARA ÜNİVERSİTESİ 2022-2023 YAZ OKULU MİSAFİR ÖĞRENCİ İŞLEMLERİ KILAVUZU

ÖĞRENCİ İŞLERİ DAİRE BAŞKANLIĞI http://oidb.marmara.edu.tr/

# İÇİNDEKİLER

- 1. YAZ OKULU TAKVİMİ
- 2. AÇILMASI ÖNERİLEN DERSLER
- 3. YAZ OKULU (ÖN KAYIT) BAŞVURU İŞLEMLERİ
- 4. BYS (BİLGİ YÖNETİM SİSTEMİ) GİRİŞİ
- 5. ÖNEMLİ HUSUSLAR
- YAZ OKULU ÜCRETLERİ
- AÇILAMAYACAK DERSLERE KAYIT OLAN ÖĞRENCİLERİ YAPACAĞI İŞLEMLER
- ÜCRET İADELERİ
- MİSAFİR ÖĞRENCİLER İÇİN DERS İÇERİKLERİ

### 1- YAZ OKULU TAKVİMİ

| Yaz Okulu Takvimi                                       | Başlangıç            | Bitiş                |
|---------------------------------------------------------|----------------------|----------------------|
| Başvuru İşlemleri<br>(Açılması Önerilen Derslere Kayıt) | 10 Temmuz 2023 10:30 | 16 Temmuz 2023 23:59 |
| Açılması Kesinleşen Derslerin İlanı                     | 18 Temmuz 2023 13:00 | 18 Temmuz 2023 13:00 |
| Ders Seçme İşlemleri (Kesin Kayıt)                      | 19 Temmuz 2023 10:30 | 23 Temmuz 2023 23:59 |
| Dersler                                                 | 24 Temmuz 2023       | 8 Eylül 2023         |
| Ara Sınav Tarihleri                                     | 14 Ağustos 2023      | 20 Ağustos 2023      |
| Ara Sınav Mazeret Sınavı Başvuru Tarihleri              | 14 Ağustos 2023      | 25 Ağustos 2023      |
| Ara Sınav Mazeret Sınavı Tarihleri                      | 28 Ağustos 2023      | 31 Ağustos 2023      |
| Yarıyıl Sonu Sınav Tarihleri                            | 9 Eylül 2023         | 13 Eylül 2023        |
| Yarıyıl Sonu Mazeret Sınavı Başvuru Tarihleri           | 9 Eylül 2023         | 20 Eylül 2023        |
| Yarıyıl Sonu Mazeret Sınavı Tarihleri                   | 21 Eylül 2023        | 22 Eylül 2023        |
| Yaz Okulu Yarıyıl Sonrası Tek Ders Sınavı               | 25 Eylül 2023        | 25 Eylül 2023        |

## 2- AÇILMASI ÖNERİLEN DERSLER

Yaz okulunda açılacak dersler, fakülteler ile yüksekokullarda ilgili bölüm kurulunun, meslek yüksekokullarında bölüm başkanlıklarının, enstitülerde ise ilgili anabilim/anasanat dalı kurulunun teklifi, birim kurulunun kararı ve Senatonun onayı belirlenmektedir. Yaz okulunda açılması önerilen dersler web sayfamızda ilan edilen duyuruda belirtilmiştir. Kesinleşen dersler ise akademik takvimde belirtilen tarihte <u>https://oidb.marmara.edu.tr/</u> sayfamızda yer alan duyurumuzda ilan edilecektir.

## **3- YAZ OKULU (ÖN KAYIT) BAŞVURU İŞLEMLERİ**

Marmara Üniversitesinde yaz okulu başvuruları **10 Temmuz 2023 Pazartesi günü saat 10.30'da** başlayıp **16 Temmuz 2023 Pazar günü Saat 23:59'** da son bulacaktır. Başvuru yapacak öğrenciler ön kayıt işlemini Marmara Üniversitesi Online başvuru sistemi olan <u>https://basvuru.marmara.edu.tr/</u> adresi üzerinden *Aktif Başvuruları* tıklamalısınız.

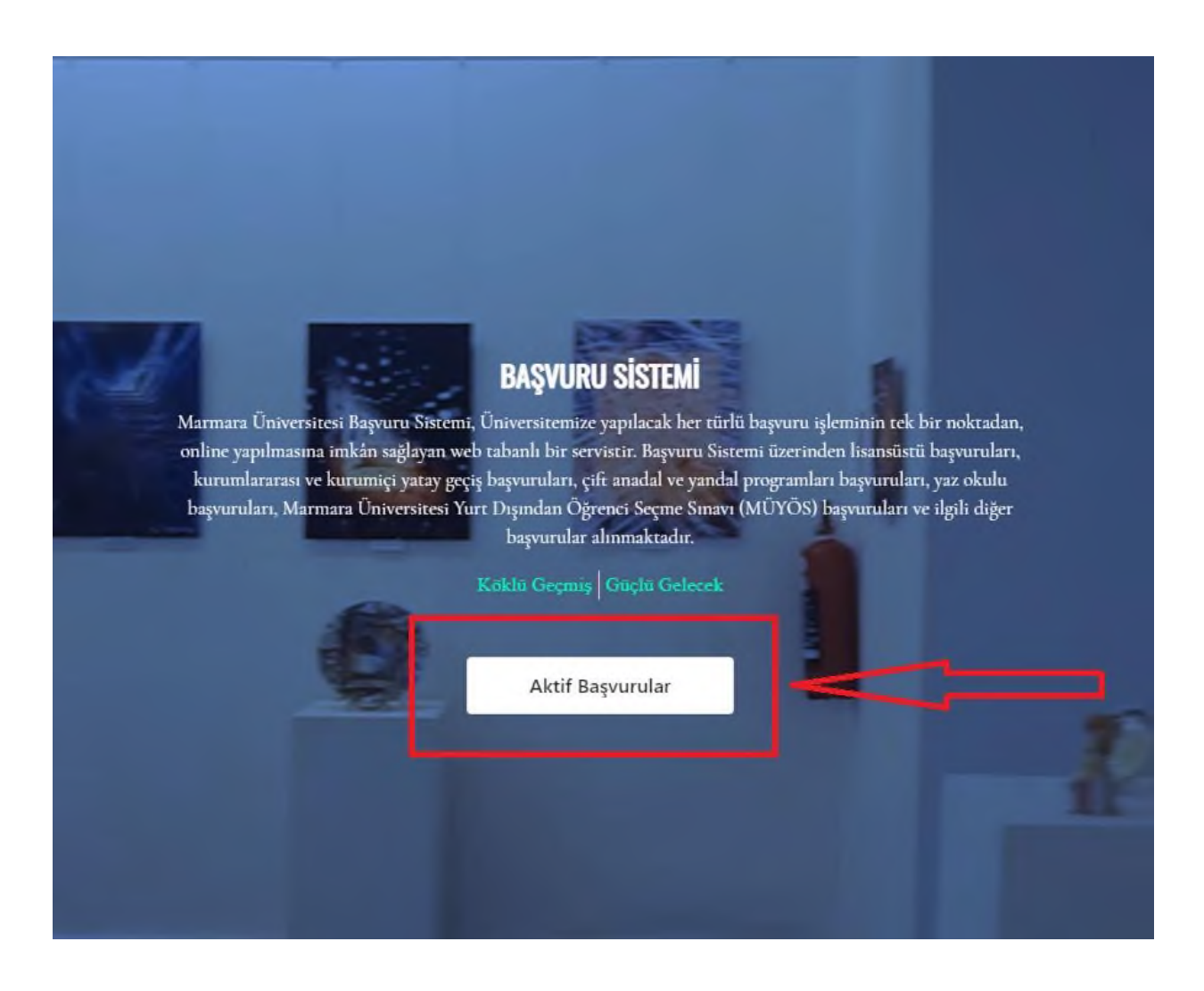

Aktif Başvurular içinde "Yaz Okulunu" seçerek ilerlemelisiniz.

| YAZ OKULU        |                  | Başvuru   |
|------------------|------------------|-----------|
| 2022-2023 / Yaz  |                  | <br>      |
| Başlangıç Tarihi | Bitiş Tarihi     |           |
| 10-07-2023 10:30 | 16-07-2023 23:59 |           |
|                  |                  | Detaylar↓ |

**Yaz Okulunu** tıkladıktan sonra çıkan ekranda kimlik bilgilerinizi girerek ilerlemelisiniz. Daha önce başvuru sistemimizde kaydı olan öğrenciler bilgi girişlerini (T.C. Kimlik No ve Şifre) gerçekleştirerek ilerleyebilir.

Başvuru sisteminde kayıtlı olup şifresini hatırlamayan misafir öğrenciler ise **Şifremi Unuttum** Butonunu tıklayarak giriş sağlayabilirler. Şifremi unuttum linki için <u>tıklayınız.</u>

Daha önce başvuru sistemine giriş yapmamış <u>ilk defa giriş yapacak olan misafir</u> <u>öğrencilerimiz</u> ise <u>Hesabınız yok mu? Yeni Hesap</u> sekmesini tıklayarak kayıt oluşturmalılardır. Başvuru sırasında girilen tüm bilgilerin doğru olması zorunludur.

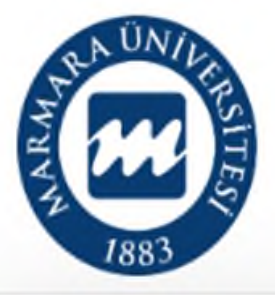

MARMARA ÜNIVERSITESI

| Giriş             |                         |   |
|-------------------|-------------------------|---|
| TC Kimlik No      |                         |   |
|                   |                         |   |
| Şifre             | <u>Şifremi Unuttum?</u> | 1 |
|                   |                         | < |
|                   |                         |   |
| Giriş             |                         |   |
|                   |                         |   |
| Hesabınız yok mu? | Yeni Hesap              |   |
| Anasayfaya git A  | nasayta                 |   |

Kimlik bilgilerinizin girişini yapacağınız ekran karşınıza çıkmıştır.

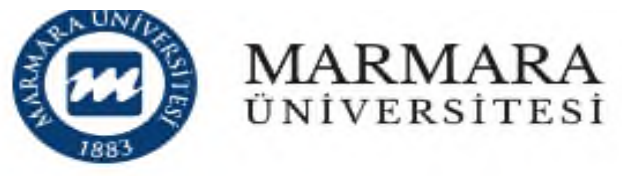

| 🔵 TC Kimlik Numaram veya Yabancı Kimlik (9 | 9 ile başlar) Numaram yok |
|--------------------------------------------|---------------------------|
| TC Kimlik No :                             |                           |
| Cinsiyet<br>Seciniz                        |                           |
| Baba Adı                                   |                           |
| Ad                                         |                           |
| Soyad                                      |                           |
| Uyruk<br>Türkiye                           |                           |
| Doğum Tarihi<br>gg.aa.yyyy                 |                           |
| Seri No (Öm: A0123456)                     |                           |
|                                            |                           |

Başvurusunu Yabancı Uyruklu statüsünde yapacak olan adaylar <u>*T.C. Kimlik veya Yabancı*</u> <u>*Kimlik Numaram Yok*</u> kutucuğunu işaretleyerek Pasaport numaraları ile devam edeceklerdir.

- Açılan sayfada kullanıcı olarak kayıt işlemini tamamlamalısınız.
- Sisteme girilen e-posta adresinin aktif olarak kullanılan adres olması zorunludur. Tüm şifre işlemleri ve bilgilendirmeler başvuruda belirtilen e-posta adresine yapılacaktır.
- Bilgilendirme ve hatırlatmaları SMS yolu ile almak isteyen adaylar ilgili alanı mutlaka işaretlemelidir.
- Yüklediğiniz fotoğraf, Öğrenci Bilgi Sistminde kullanılacağından son 3 ay içinde çekilmiş olduğunuz ve kolaylıkla tanınmanızı sağlayacak vesikalık fotoğrafınızın olması gerekmektedir.
- Bilgi girişi sonrasında KAYDIMI TAMAMLA kutucuğunu işaretleyerek ilerlemelisiniz.

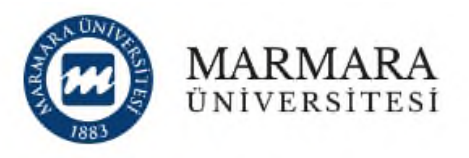

Başvuru Sistemi'ne devam edebilmek için kaydol.

| losta                                   |                                                             | 5                                                                                                    |
|-----------------------------------------|-------------------------------------------------------------|----------------------------------------------------------------------------------------------------|
| losta Tekrar                            |                                                             | Fotograf Seçiniz                                                                                                    |
| e                                       | Dosya Seç                                                   | Dosya seçilmedi                                                                                                    |
| e Tekran                                | Sistemde il                                                 | gili alana adayın elektronik ortama aktarılmış                                                                                                    |
| o Tei.                                  | vesikalık for<br>kayıt hakkı<br>düzenlenec                  | toğrafi eklenmelidir. Eklenen fotoğraflar kesin<br>kazanıldığında üniversite bünyesinde<br>ek olan öğrenci belgesi, öğrenci dosyası ve                                                            |
| Ücretsiz SMS bildirimi almak istiyorum. | öğrenci kim<br>kolaylıkla ta<br>çekilmiş he<br>ve lekelerin | ılik belgesi üzerinde yer alacağından, adayın<br>ınınmasını sağlayacak şekilde son üç ay içinde<br>rhangi bir belge üzerinde kullanılmayan, bükülme<br>olmadığı vesikalık fotoğrafınızı yükleyin. |

Kullanıcı Kayıt Bilgileri tamamlandıktan sonra belirtmiş olduğunuz mail adresine aktivasyon kodu gönderilecektir

**UYARI**: E-Posta hesabınızın istenmeyen (spam) klasörünü kontrol etmeyi unutmayın.

e-Posta adresinize gönderilen aktivasyon kodunu aktifleştirmeden başvuru sistemi kullanıcı kaydınız tamamlanmaz. Başvurunuz henüz tamamlanmamıştır. Lütfen devam ediniz.

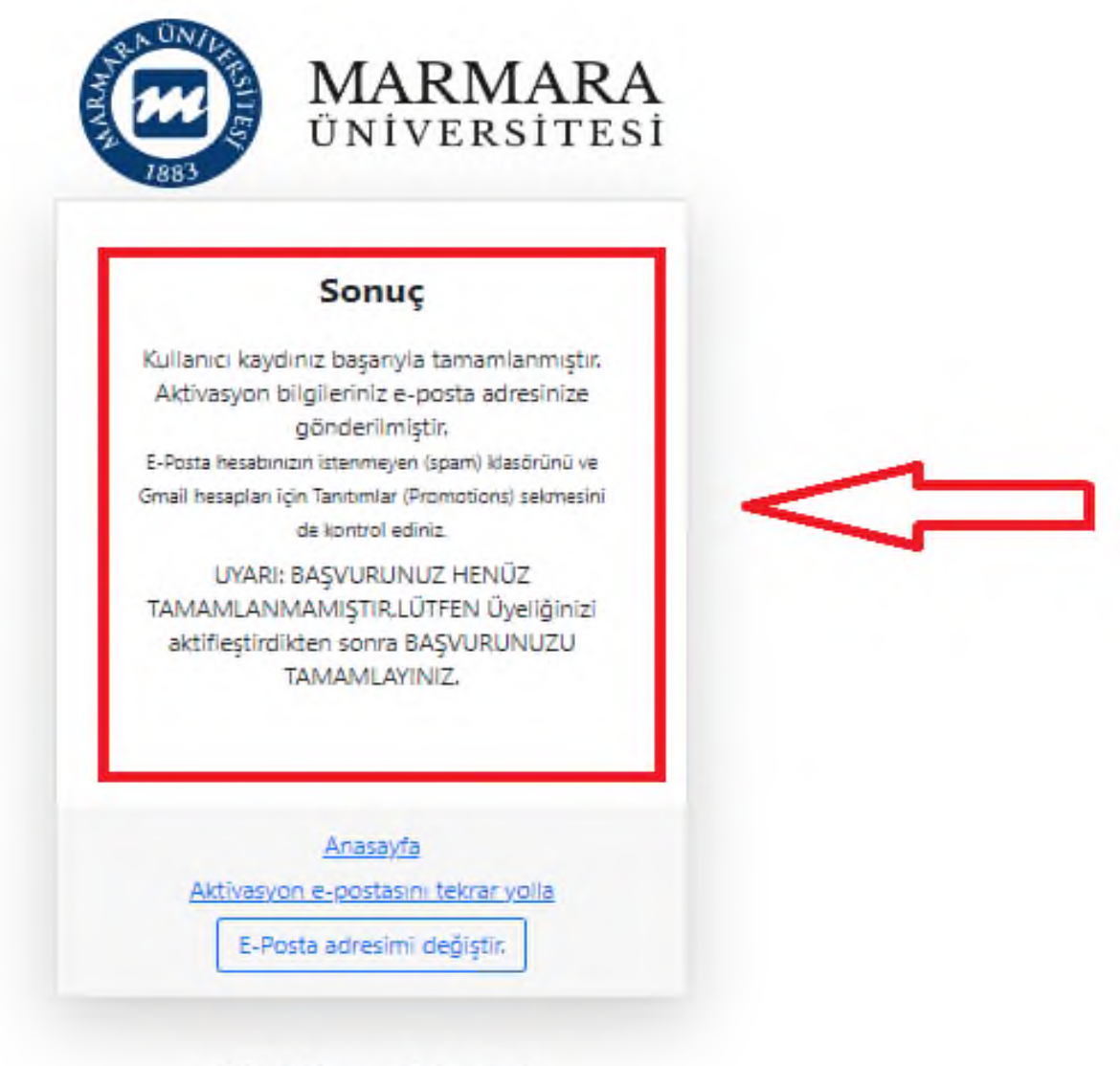

2015 © Marmara Üniversitesi

Başvuru giriş sayfanıza aktivasyon kodu ile tekrar giriş yaptıktan sonra aşağıdaki ekran ile karşılaşacaksınız. Karşınıza gelen ekranda "Açık Başvurular" kısmında Üniversitemizde açık bulunan tüm başvurular görüntülenebilir. "Yaz Okulu" seçiminizi yaptıktan sonra "Başvur" butonuna tıklayarak başvuru sürecinizi başlatmış olacaksınız.

| Ad- Sovad             | Açık Başvurular                                                                                                    |                                                                 |
|-----------------------|----------------------------------------------------------------------------------------------------|-----------------------------------------------------------------|
| TÜRKİYE               | 2022-2023 / Güz - Merkezi                                                                                                    | ~                                                               |
| imlik No/Pasaport No  | 2022-2023 / Güz Kurumlararası                                                                                                    | ~                                                               |
|                       | 2022-2023 /                                                                                                    | ~                                                               |
| Profil Bəşvurularım 🧯 | 2022-2023 / 2022-2023 Güz Tezsiz YL                                                                                                    | ~                                                               |
|                       | 2021-2022 / YAZ OKULU (2021-2022 / YAZ OKULU)                                                                                                    | ^                                                               |
|                       | Program Bilgileri<br>Marmara Üniversitesinde Yaz Okulu, Akademik Takvimde ilan edilen tarihlerde Marmara Üniv<br>Yönergesi kapsamında yürütülmektedir. Yaz okulu ile ilgili her yıl Öğrenci İşleri web sayfamızda<br>belirtilen başvuru tarihlerinden önce detaylı bir duyuru ilan edilmektedir. Detaylı bilgi için lütfen<br>ediniz. | rersitesi Yaz Okulu<br>akademik takvimde<br>duyurularımız takip |

Başvuru ekranına giriş yaptığınızda karşınıza yukarıdaki ekran çıkacak ve **4 aşamalı** olan başvuru aşamasına geçmiş olacaksınız.

<u>**1.AŞAMA – AÇIKLAMA</u>:** "*Kişisel Verileri Koruma Kanunu Metni'ni*" ve "Verilen *Bilgilerin Doğruluğu*" metnini okuyup, ilgili kutucukları işaretleyerek **Sonraki Adım** butonu ile "Başvuru Bilgi Giriş" alanına geçmelisiniz.</u>

|                       | 🖻 <u>Açıklama</u> 🔿 Başvuru Bilgi Girişi 🏾 Tercih 🗳 Başvuru Durum                                                                                                    |
|-----------------------|----------------------------------------------------------------------------------------------------|
|                       | 25%                                                                                                    |
|                       |                                                                                                    |
| TÜRKİYE               | Marmara Universitesinde Yaz Okulu, Akademik Takvimoe ilan edilen tarinlerde Marmara Universitesi Yaz Okulu Yonergesi<br>kapsamında yürütülmektedir.                                                                                                    |
|                       | Farklı bir üniversitede kayıtlı öğrenci olup üniversitemizden misafir öğrenci statüsünde ders almak isteyen öğrenciler Marmara<br>Üniversitesi <u>Online Başvuru Sistemini</u> kullanacaklardır. Marmara Üniversitesi öğrencileri ise yaz okulu ders seçimlerini Öğrenci<br>Bilgi Sistemi (BYS) üzerinden yapmaktadırlar.<br>Yaz okulu ile ilgili her yıl Öğrenci İşleri web sayfamızda akademik takvimde belirtilen başvuru tarihlerinden önce detaylı bir<br>duyuru ilan edilmektedir. Detaylı bilgi için lütfen duyurulanmız takip ediniz. |
| Profil Başvurularım 🖀 | Yaz Okulu Yönergesi için <u>tıklayınız/dokununuz.</u>                                                                                                    |
|                       | Marmara Üniversitesi Akademik Takvim için <u>tıklayınız/dokununuz.</u><br>Lisans ve Lisansüstü Programlarımız ile ilgili detaylı bilgi için <u>tıklayınız/dokununuz</u>                                                                                                    |
|                       | KVK - Kişisel Verilerin Korunumu<br>Metni okumak için tıklayınız.                                                                                                    |
|                       | Koşulları okudum ve kabul ediyorum.                                                                                                    |
|                       | VBD - Verilen Bilgilerin Doğruluğu                                                                                                    |
|                       | Başvuru sırasında gireceğim bilgilerin ve belgelerin bana ait olduğunu onaylıyorum. Sahte, yanıltıcı belge ve<br>bilgi sunduğumun tespit edilmesi durumunda hakkımda 5237 Sayılı Türk Ceza Kanunu'nun Resmî Belgede<br>Sahtecilik hükümlerine göre işlem yapılacağını kabul ediyorum.                                                                                                    |
|                       | Sonraki Adım                                                                                                    |

**2.ASAMA-BAŞVURU BİLGİ GİRİŞİ**: Başvuru Bilgi Girişi eğitim bilgilerinizin girişini yapacağınız alandır. Üniversite bilginizi YÖKSİS üzerinden kaydedebilirsiniz."Üniversite Bilgilerimi YÖKSİS Üzerinden Yükle" sekmesini tıkladığınızda kayıtlı olduğunuz üniversite bilgileri gelecektir. Bilgiler geldikten sonra Sonraki Adım butonunu tıklayarak devam etmelisiniz.

**UYARI** : Eğer YÖK'te kayıtlı olmayan, yurt dışındaki bir üniversitede kayıtlı iseniz Üniversite bilginizi manuel olarak ekledikten sonra **Sonraki Adım** butonu ile devam etmelisiniz.

Eklemek istediğiniz üniversite bilgisi açılan listede yok ise listede yer alan "DİĞER" seçeneğini işaretleyerek ilerleyebilirsiniz.

DİĞER seçeneği ile ilerliyorsanız TRANSKRİPT gönderiminin <u>tarafınızca</u> yapılması gerekecektir. Üniversitemiz sadece eğitim bilgisi otomatik olarak YÖKSİS'den alınan öğrenciler için TRANSKRİPT gönderimi yapmaktadır.

Kayıtlı olunan üniversite bilgisinin doğru olması zorunludur. Transkript belgeleri burada yazılan üniversitelere gönderilecektir.

|             | Türkiye'de yer a | ılan Üniversiteleri | in Bilgileri E-Devlet üze | rinden çekilmektedir. |      |              | $\sim$ |
|-------------|------------------|---------------------|---------------------------|-----------------------|------|--------------|--------|
| •           | YÖK'te eğitim bi | ilgileri olmayan a  | daylar                    |                       |      |              | $\sim$ |
| wurularım 🔮 | Öğrenim Düzeyi   | Üniversite          | Fakülte / Enstitü         | Bölüm / Program       | GANO | GANO 100'Lük |        |
| urularım 🔺  | Öğrenim Düzeyi   | Üniversite          | Fakülte / Enstitü         | Bölüm / Program       | GANO | GANO 100'Lük |        |
|             |                  |                     |                           |                       |      |              |        |
|             |                  |                     |                           |                       |      |              |        |

**<u>3.AŞAMA- TERCİH</u>:** Yaz okulunda aldığınız dersleri ve notları gösterir belgenin (Transkript) gönderileceği Üniversite bilgisi seçilip "**Ekle**" butonundan ilerlemeli ve çıkan ekranda kaydettiğiniz bilgileri kontrol edip SONRAKİ ADIM butonunu tıklayarak son aşamaya geçmelisiniz.

|                |                               | j başıtıra birg | 75%               |                       |            |                     |            |
|----------------|-------------------------------|-----------------|-------------------|-----------------------|------------|---------------------|------------|
| TÜRKİYE        | Yaz Okulu - 202<br>Universite | 21-2022 / YAZ   | Z OKULU / Yaz Okı | ılu Notlarınızın Gönd | lerileceği | Ünîversiteyi Seçini | Z.         |
| el Bacuratores |                               | Ekle            |                   |                       |            | İptal               |            |
|                | Öğrenim Düzeyi                | Üniversite      | Fakülte / Enstitü | Bölüm / Program       | GANO       | GANO 100'Lük        |            |
|                |                               |                 |                   |                       |            |                     |            |
|                |                               |                 |                   |                       |            |                     |            |
|                |                               |                 |                   |                       |            | So                  | nraki Adım |

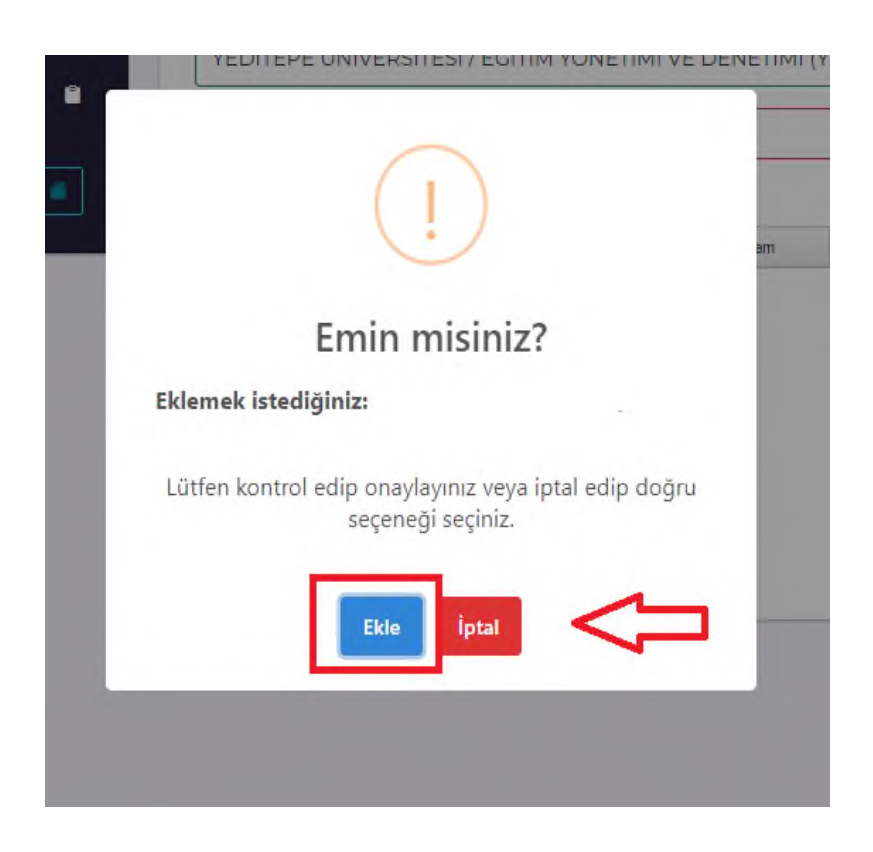

**<u>4. AŞAMA: BAŞVURU DURUM</u>:** Dördüncü ve son aşama olan "Başvuru Durum" aşaması başvurunuzun tamamlanması ile ilgili bilgiler yer almaktadır. Başvurunuzu bitirdikten sonra başvuru durumunuz **"Yaz Okulu için Öğrenci Numaranız Üniversitemiz tarafından Hazırlanmaktadır."** olarak görüntülenecektir.

Öğrenci numaranız aşağıda belirtilen alanda görüntülenir olduktan sonra (Örn: o**19992100003**) *Öğrenci Bilgi Yönetim Sistemi 'nde* (*BYS*) (bys.marmara.edu.tr) adresine giriş yaparak ders seçim işlemlerine devam etmeniz gerekmektedir.

**UYARI**: Öğrenci Numaranız oluştuktan sonra Öğrenci Bilgi Yönetim Sistemi'ne (BYS) mutlaka giriş yapmalısınız. <u>Yaz okulu başvurunuz tamamlanmış ancak ders</u> <u>kaydınız henüz oluşmamıştır.</u>

Ders kayıt işleminizi Öğrenci Bilgi Yönetim Sistemi'ne (BYS) giriş yaparak gerçekleştirmeyi unutmayın!

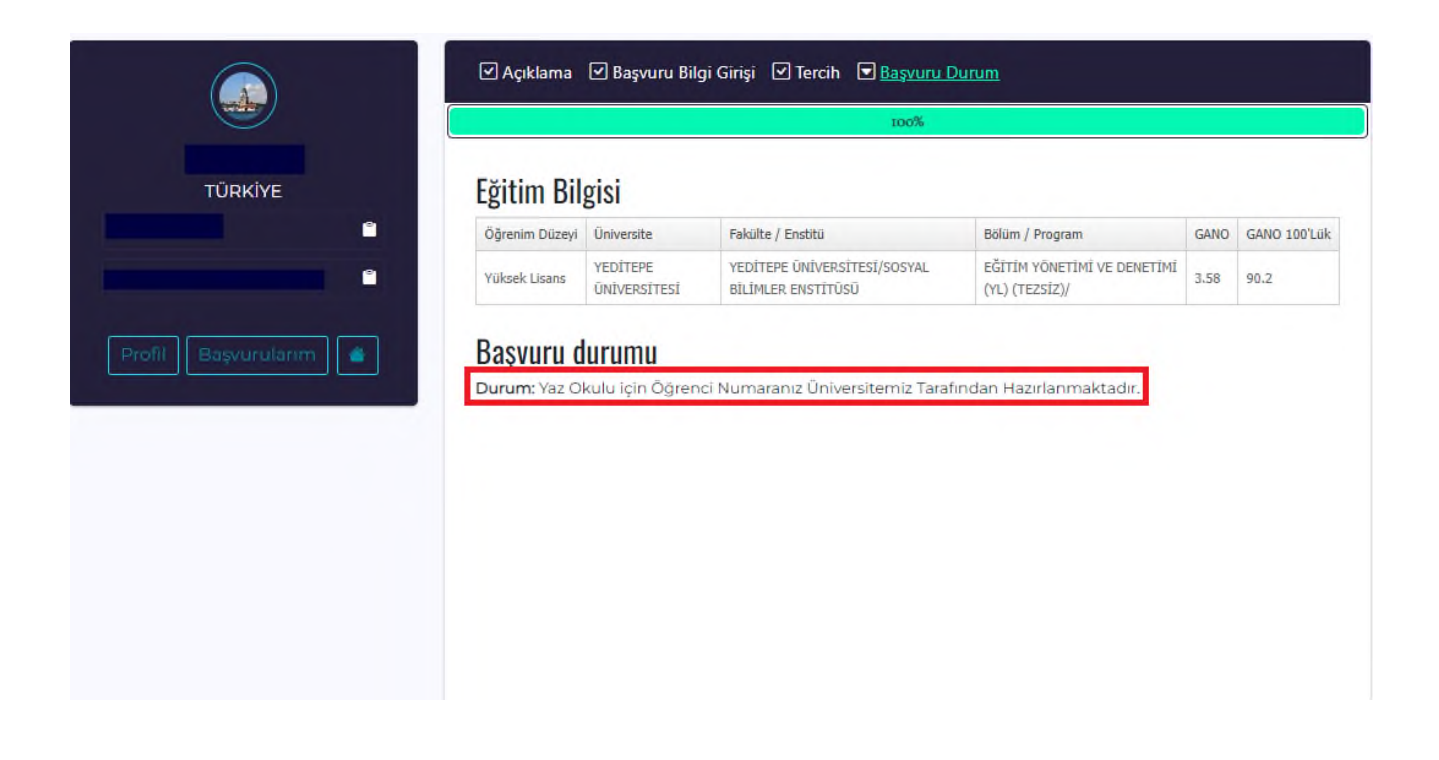

## 4.BYS (BİLGİ YÖNETİM SİSTEMİ) GİRİŞİ

Ders seçme işlemleri *Öğrenci Bilgi Yönetim Sistemi (BYS) de* <u>https://bys.marmara.edu.tr</u> adresi üzerinden yapılacaktır.

BYS' ye girişi için;

Kullanıcı adına: başvuru sisteminde bildirilen öğrenci numarası (Örn: o19992200003)

**Şifre alanı** : başvuru sisteminde oluşturulan **şifre** ile giriş yapılacaktır.

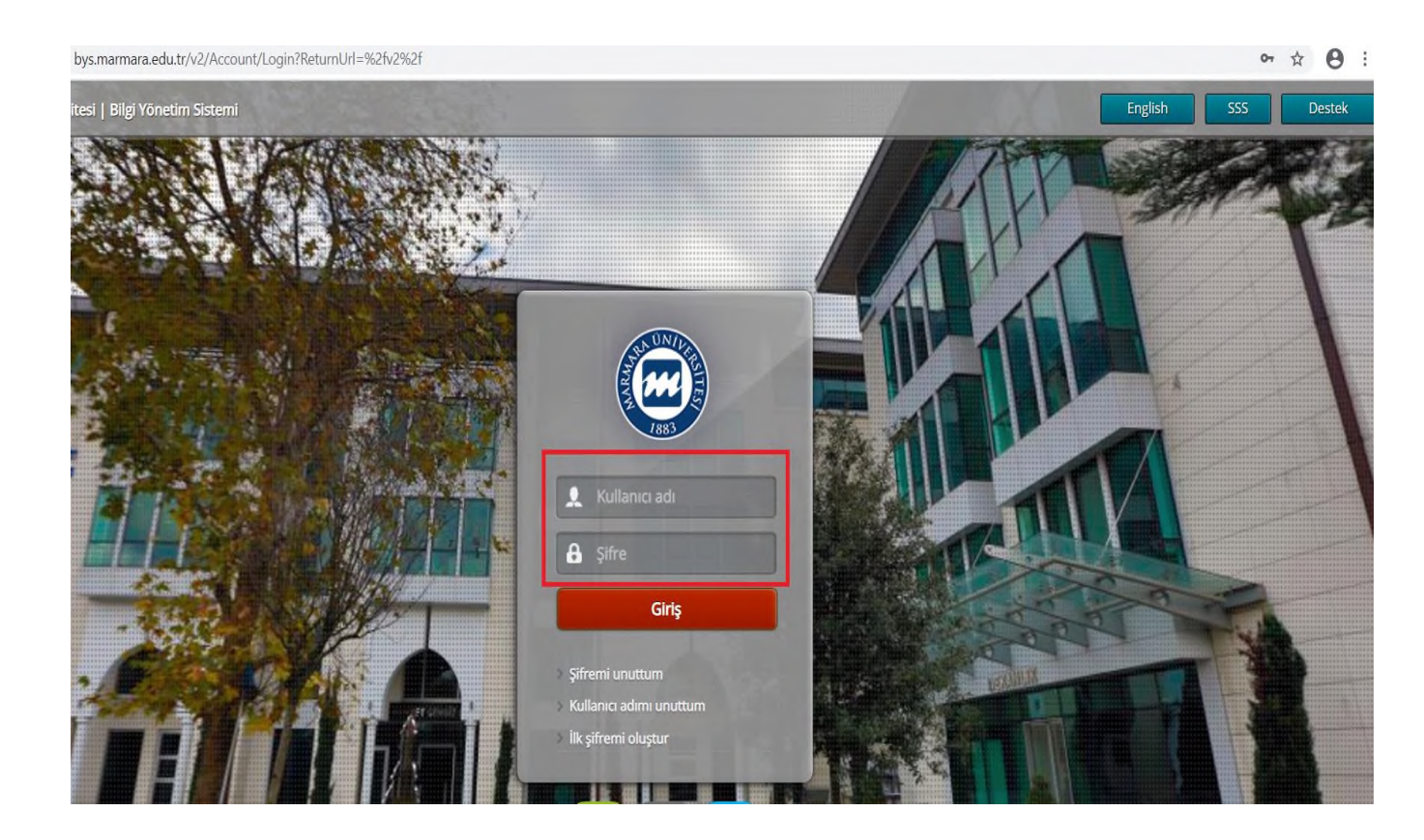

Sisteme giriş yapıldıktan sonra sol menüde yer alan "**Yaz Okulu Ders Kayıtlanması**" sekmesinden giriş yapılacaktır.

| ₩ BYS×                                                                                                    | ≡ ⊠Mesaj ()555 &Destek                                                                                                    | 🗭 English                           |
|----------------------------------------------------------------------------------------------------|----------------------------------------------------------------------------------------------------|-------------------------------------|
| Öğrenci 🗸                                                                                                    | ÖBYS AVESIS Başvuru Dest                                                                                                    | ek                                  |
| <ul> <li>➡ Akademik Takvim</li> <li>➡ Haftalık Ders Programı</li> <li>➡ Sınav Programı</li> </ul>                                                                     | Ogrefici     Akademik     Kurum () ve Ugandan     Sorum ve iş       Bilgi Yönetim Sistemi     Ver Yönetim Sistemi     Başvuru Yönetim Sistemi     Takip Sistemi       bys.marmara.edu.tr O     avesis.marmara.edu.tr O     bassuru.marmara.edu.tr O | bureçien<br>destek.marmara.edu.tr O |
| Devam Durumu           O Ders Durum Kontrolü           Not işlemleri         <                                                                                        | Duyurular                                                                                                    |                                     |
| Başarı Durüm Beigesi (iranskript)     Sunulan Dersler     Ders Kayıt İşlemleri     Vat Kayıt İşlemleri     Vat Okulu Ders Kayıtalması     Vata Okulu Ders Kayıtalması |                                                                                                    |                                     |
| 圖Bilgilerim<br>한 Harç Bilgileri Görüntüleme<br>없Müfredat<br>그 Talep ve Başvuru İşlemleri 〈<br>요 Aydınlatma Metni Hareketleri                                          |                                                                                                    |                                     |

Yaz Okulu Ders Kayıtlanması Ekranına girdikten sonra açılan sayfada "Farklı Birimden Ders Ekle" sekmesinden ders seçimi yapılır.

**UYARI**: Eklemek istediğiniz dersin öncelikle "**Açılması Önerilen Ders Listesinde**" yer aldığından emin olmalısınız. Dersin açıldığı Üst Birim bilgisinden emin olarak "Ders Koduna" dikkat ediniz.

| Yaz Okulu Ders   | s Kayıtlanması                   |                           |                                 |               | Destek OGR.0099-01                        |
|------------------|----------------------------------|---------------------------|---------------------------------|---------------|-------------------------------------------|
|                  |                                  |                           |                                 |               | Mesaj Gönde                               |
|                  | Öğrenci No - Adı Soyadı :1999171 |                           |                                 |               |                                           |
|                  | Program : M.Ü. Yaşamboyu Öğrenme | Programı/Yaz Okulu/Lisans |                                 |               |                                           |
|                  | Danışman x                       |                           |                                 |               |                                           |
|                  | Smiti/Yanyılı:1/1                | GANO : 0.00 (Sinamali)    |                                 |               | Alınabilecek Maksimum Ders Adedi : 4      |
|                  | Alınan Kredi : 0                 | Tamamlanan Kredi : 0      |                                 |               | Kayıtlarıma Aşaması : <mark>Taslak</mark> |
| Seçilen Dersler  | Açılan Dersler Ders Programı     |                           |                                 |               |                                           |
| Seçilenleri Ekle |                                  |                           |                                 |               | Farklı Birimden Ders Ekle                 |
| Seç Ders Kodu    | Ders Adı                         |                           | TeorikUygulama Kredi ECTS Ücret | Öğretim Üyesi | Açıklama                                  |

Ders seçimi yapıldıktan sonra "Bankaya Para Ödemek İstiyorum" sekmesinden seçtiğiniz dersler üzerinden hesaplama yaparak bankaya borç oluşturulacaktır.

| 0    | 9 Yaz Okulu Ders Kayıtlanması                                                                            |                                      |                      |                           |        |            |         |      |         |                                                  |          | Destek OG                                                                                         | R.0099-01    |
|------|----------------------------------------------------------------------------------------------------|--------------------------------------|----------------------|---------------------------|--------|------------|---------|------|---------|--------------------------------------------------|----------|---------------------------------------------------------------------------------------------------|--------------|
| -    |                                                                                                    |                                      |                      |                           |        |            |         |      |         |                                                  |          |                                                                                                   | Mesaj Gönder |
|      | Öğ                                                                                                    | ğenci No -AdSoyad 1:                 |                      |                           |        |            |         |      |         |                                                  |          |                                                                                                   |              |
|      |                                                                                                    | e Progra                             | amı/Yaz Okulu/Lisans |                           |        |            |         |      |         |                                                  |          |                                                                                                   |              |
|      |                                                                                                    | Danışınan :                          |                      |                           |        |            |         |      |         |                                                  |          |                                                                                                   |              |
|      |                                                                                                    | Sanafi∦arayılı: 1 / 1                |                      | GANO :                    | 0,00 ( | Sınamalı)  |         |      |         |                                                  | Adabileo | ek Maksimum Ders Adedi :                                                                          | 4            |
| L    |                                                                                                    | AlnanKredi : 0                       |                      | Tamamianatirec            | liO    |            |         |      |         |                                                  |          | Kaytlanma Ayma <mark>ilan</mark> i                                                                | ak 🛛         |
| 5    | Seçilen Dersler Açılan Dersler Ders Programı Bankaya Para Ödemek İstiyonum Bankaya Para Ödemek İstiyonum |                                      |                      |                           |        |            |         |      |         |                                                  |          |                                                                                                   |              |
| Max  | dimum Alınabilece                                                                                        | k Saat                               | 14                   | Maximum Alınabilecek l    | Ders   |            |         |      |         | Yatırılan Harc Miktarı                           |          | 0                                                                                                 |              |
| List | edeki Derslerin To                                                                                       | plam Saati                           | 5                    | Listedeki Derslerin Sayıs |        |            |         |      | i       | 2 Listedeki Derslerin Toplam Harc Miktarı        |          | 4                                                                                                 | 50,80        |
| No   | Ders Kodu                                                                                                | Ders Adı                             |                      |                           | Teori  | ikUygulama | a Kredi | ECTS | S Ücret | Öğretim Üyesi                                    |          | Açıklama                                                                                          |              |
| 1    | EGT402.1                                                                                                 | Türk Eğitim Sistemi ve Okul Yönetimi |                      |                           | 2      | 0          | 2       | 3    | 180,32  | Grup:1 - Doç.Dr. ORHAN AKINOĞLU<br>Uyg:          |          | Atatürk Eğitim Fakültesi,<br>Kültürü ve Ahlak Bilgisi<br>Öğetmenliği / Lisans<br>Yaz Okulu Taslak | /Din<br>Sil  |
| 2    | EGT410.1                                                                                                 | Rehberlik                            |                      |                           | 3      | 0          | 3       | 4    | 270,48  | Grup: 1 - Yrd.Doç.Dr. AHMET FARUK LEVENT<br>Uyg: |          | Atatürk Eğitim Fakültesi,<br>Kültürü ve Ahlak Bilgisi<br>Öğetmenliği / Lisans<br>Yaz Okulu Taslak | /Din<br>     |
|      |                                                                                                    |                                      | Kredi                | ve Ders Saati Toplamları  |        |            |         |      |         |                                                  |          |                                                                                                   |              |

- İlgili ücreti, "Bankaya Para Ödemek İstiyorum" butonunu tıklayarak harc.marmara.edu.tr adresinden tüm kredi kartlarıyla veya "Halk Bankası" elektronik tahsilat yöntemleri; internet şube, diyalog, ATM, mobil bankacılık ile yapabilmektedirler. <u>https://harc.marmara.edu.tr/</u> adresine giriş için sadece öğrenci numaranızı kullanmalısınız.
- Ödeme sonrası ders seçim ekranına gelerek Taslak Halindeki Dersleri Kaydet butonu ile onay işlemlerini <u>tamamlayacaklardır.</u>

| ١    | 'az Okulu E                                                                                                    | Jers Kayıtlanması         |                                  |       |           |              |      |        |                                                | Destek                          | OGR.0099-01               |  |  |
|------|----------------------------------------------------------------------------------------------------|---------------------------|----------------------------------|-------|-----------|--------------|------|--------|------------------------------------------------|---------------------------------|---------------------------|--|--|
|      |                                                                                                    |                           |                                  |       |           |              |      |        |                                                |                                 | Mesaj Gö                  |  |  |
|      |                                                                                                    | Öğrenci No - Adı Soyadı : |                                  |       |           |              |      |        |                                                |                                 |                           |  |  |
|      | 1                                                                                                    | Program : ]               |                                  |       |           |              |      |        |                                                |                                 |                           |  |  |
|      |                                                                                                    | Danışman t                |                                  |       |           |              |      |        |                                                |                                 |                           |  |  |
|      | Smifi/Yanyılı: 1 / 2<br>Alman Kredi: 60 Tamamlanar<br>Seçilen Dersler Açıları Ders Proqramı<br>Ataximum Almabilecek Saat 0 Maximum Almabilecek Ders |                           |                                  |       |           |              |      |        | Almabilecek Maksimum Ders A                    |                                 |                           |  |  |
|      |                                                                                                    |                           |                                  |       |           | s Kredi : 48 |      |        |                                                |                                 |                           |  |  |
| Max  |                                                                                                    |                           |                                  |       |           |              |      | 4 Yatı | rılan Harc Miktan                              | Taslak Halindeki (              | Dersleri Kaydet<br>161,28 |  |  |
| iste | deki Derslerin                                                                                                    | ı Toplam Saati            | 6 Listedeki Derslerin Sayısı     |       |           |              |      |        | Listedeki Derslerin Toplam Harc Miktan         |                                 | 161,28                    |  |  |
| No   | Ders Kodu                                                                                                    | Ders Adı                  |                                  | Teori | kUygulama | Kredi        | ECTS | Ücret  | Öğretim Üyesi                                  | Açıklama                        |                           |  |  |
| 1    | IKT1004.1                                                                                                    | İktisat II                | İktisət II                       |       |           | 5            | 5    | 80,64  | Grup:1 - Dr. Öğr. Üyesi YAVUZ TURGUTER<br>Uyg: | IKT1004 (FF)<br>Vaz Okulu Kayıt | si                        |  |  |
| 2    | 2 MAT1002:1 Matematik II                                                                                                    |                           |                                  | 3     | 0         |              | 5    | 80,64  | Grup: 1 - Doç.Dr. HABİP KOÇAK<br>Uyg:          | MAT1002 (FF)<br>Yaz Okulu Kayıt | si                        |  |  |
|      |                                                                                                    |                           | Kredi ve Ders Saati Toplamları : | : 6   | Ø         | 10           | 10   |        |                                                |                                 |                           |  |  |

## **5.ÖNEMLİ HUSUSLAR**

- 1. Misafir adaylar 2 ayrı sistemimizi kullanacaklarını unutmamalıdır.
- Marmara Başvuru Sistemi <u>https://basvuru.marmara.edu.tr/</u>
- > Ders kaydı ve ücret ödemesi için <u>https://bys.marmara.edu.tr</u> adresi kullanılacaktır.
- 2. Yaz Okulunda, bir öğrenci toplam en çok 5 (beş) ders alabilir.
- **3.** Ders seçimlerinde ders programı çakışma kontrolü uygulanacaktır. Çakışan derslere kayıt mümkün değildir.
- **4.** Yaz okulunda, dersler başladıktan sonra kayıt dondurma, ders ekleme, ders değiştirme ve ders bırakma işlemi yapılamaz.
- Açılması kesinleşen derslere kayıt olmuş ve ücretini ödemiş öğrenciler değişiklik <u>yapamazlar</u>, seçilen ders/dersleri <u>bırakamazlar.</u> Ücret iadesi yapılmayacağından ders kayıtlarının dikkatli yapılması gerekmektedir.
- 6. Yaz okulunda derslere devam zorunludur.
- 7. Yaz okulunda aldığınız dersleri gösterir transkript yaz okulu bittikten sonra Başvuru sırasında bilgilerini girmiş olduğunuz Üniversiteye Resmi yazı ile gönderilir. Ayrıca talep edilmesi halinde yurt vb. resmî kurumlarda kullanılmak üzere ders aldığınızı gösterir resmi bir yazı Öğrenci İşleri Daire Başkanlığı tarafından talep edilmesi durumunda hazırlanabilmektedir.
- 8. Ödeme sonrası ders kayıt işlemi <u>tamamlanmamıştır</u>. Ders seçim ekranına gelerek Taslak Halindeki Dersleri Kaydet butonu ile onay işlemini <u>tamamlamayı</u> <u>unutmayınız!</u>

UYARI: Açılması önerilen derslerde üst birimi Rektörlük olarak gözüken dersler Uzaktan
Eğitim ile verilen derslerdir. Derslerin takibi online olarak UZEM üzerinden yapılacaktır.
UZEM'e giriş ile ilgili detaylı bilgi için <u>tıklayınız.</u>

**<u>ÖNEMLİ NOT</u>**: Akademik takvimde belirtilen Yaz Okulu Ön Kayıt tarihlerinde BYS'ye giriş yapmamış (ders seçimi yapmamış/ödeme işlemi yapmamış) olan öğrenciler, Akademik takvimde belirtilen Yaz Okulunda Açılması Kesinleşen Ders tarihlerinde yukarıda belirtilen işlemleri gerçekleştirmek üzere işlem yapabilirler.

Yaz Okulu Dersleri başladıktan sonra başvuru ve kayıt işlemleri için sistem kapatılacak ve yaz okulu ile ilgili *Öğrenci Bilgi Yönetim Sistemi'nde* işlem yapılamayacaktır. Lütfen belirtilen tarihleri dikkate alınız.

#### Yaz Okulu Ücretleri

- Yaz okulu ders ücretleri, dersin açılacağı Fakülte/Yüksekokula ve toplam (teorik + uygulama) ders saatine göre hesaplanır. Örnek hesaplama tablosu duyuruda yer almaktadır. Öğrenci Bilgi Yönetim Sistemi (BYS) 'den ders seçimi sonrasında hesaplanan ders ücreti görüntülenmektedir. Yaz okulu ders ücretleri ayrıca öğrencinin uyruğuna ve dersin eğitim diline göre değişiklik göstermektedir.
- Misafir öğrencilerin tümü 4 katı, yabancı dilde verilen ders ise Türkçe derslerin 2 katı kadar ücretlendirilir. Ücretler ile ilgili detaylı bilgi için duyurumuzu inceleyiniz.

#### Açılmayacak Derslere Kayıt Olan Öğrencilerin Yapacağı İşlemler

- Ön kayıtlar bittikten sonra açılması kesinleşen dersler **18 Temmuz 2023 tarihinde** Üniversitemiz web sayfasında ilan edilecektir.
- Yeterli öğrenci sayısına ulaşılamadığı için açılmayan derslere kayıt olmuş öğrenciler, açılmayan dersin yerine 19-23 Temmuz 2023 (Kesin Kayıt) tarihleri arasında Öğrenci Bilgi Yönetim Sistemi (BYS) üzerinden başka bir ders seçebilirler.
- Açılmayan dersin yerine açılan derslerden seçmek isteyen öğrenciler BYS' de açılmayacak olan ders/dersleri listeden silip, başka bir ders/dersleri ekleyebileceklerdir. Ders Ekleme işlemi gerçekleştiğinde öğrenci ilave ödeme yapacaksa Halk Bankası elektronik tahsilat yöntemlerini (internet şube, diyalog, ATM, mobil bankacılık) kullanarak ya da harc.marmara.edu.tr adresinden tüm kredi kartları ile ödemelerini gerçekleştirebilir.

#### Ücret İadeleri

 Öğrencinin iadesi bulunuyor ise (yatırılan fazla ücret iadesi, açılmayan derslerin iadesi) Öğrenci Bilgi Yönetim Sistemi (BYS)' de "Bilgilerim- Banka Bilgileri" kısmından IBAN ve İletişim bilgilerini mutlaka doldurmalıdır. Banka Hesap bilgi girişi bulunmayan öğrencilerin iadesi bulunsa dahi **iade işlemi başlatılamayacaktır.** 

 Öğrenci Bilgi Yönetim Sistemi (BYS)'ne giriş yaptıktan sonra aşağıda yer alan Bilgilerim başlığını seçerek ilerlemelisiniz.

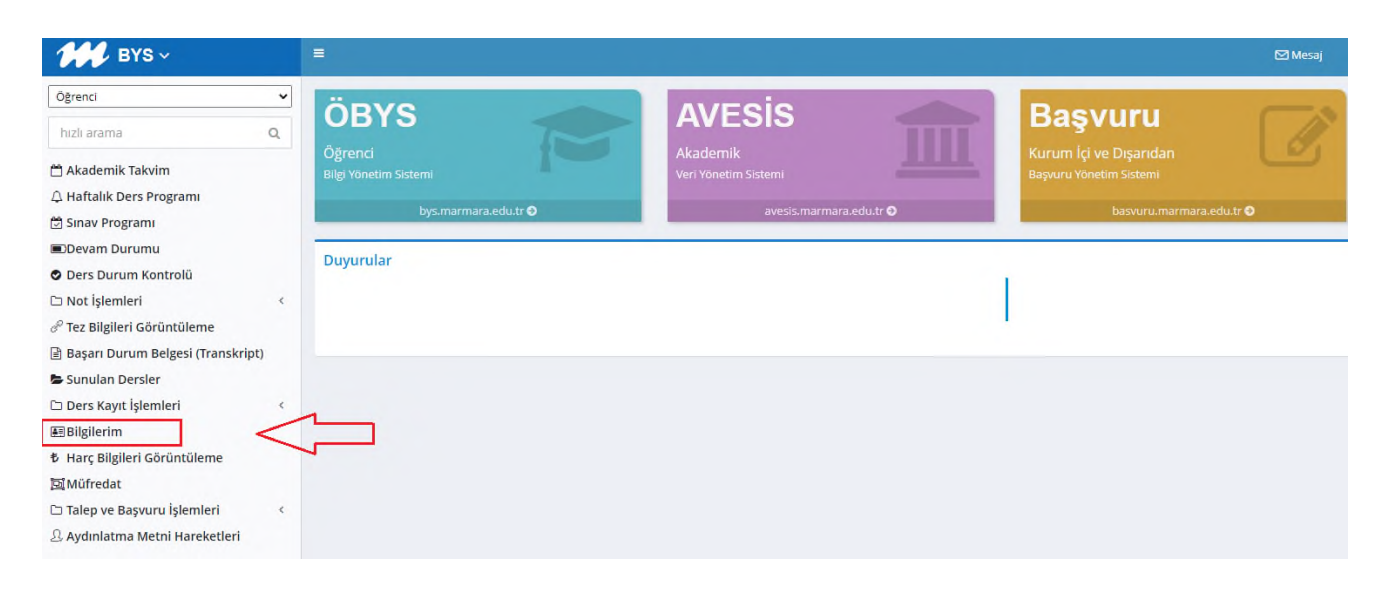

• Çıkan ekranda banka bilgi girişinizi tamamlamalısınız.

| aydet Temizle                                          | Adres:                         |                                                 |                         |                       |  |
|--------------------------------------------------------|--------------------------------|-------------------------------------------------|-------------------------|-----------------------|--|
| Ülke: Türkiye                                          | *                              | ÎI: [ISTANBUL -                                 | İlçe: KADIKÖY 🔹         | Posta Kodu: 0         |  |
| dlanıcı Profil Bilgileri ——                            |                                |                                                 |                         |                       |  |
| fail :                                                 | Tel :                          | GSM :                                           |                         |                       |  |
| tişim Bilgiler —                                       |                                |                                                 |                         |                       |  |
| Yeni Kaydet Sil                                        | Ternizle                       | İletişim Türü: (iletişim Türleri) -             |                         |                       |  |
| 57                                                     |                                | Açıklama:                                       |                         |                       |  |
| e İletişim Türü                                        |                                |                                                 | Açıklama                |                       |  |
| yit Bulunamadı<br>isterilen Sayfa: 1 Toylam: 1, Toplar | m Kayıt: 0                     |                                                 | <<1>>>>                 | Sayfadaki Kayıtı 10 🗸 |  |
|                                                        |                                |                                                 |                         |                       |  |
| nka Bilgileri -                                        | nilgilerimin doğruluğunu te    | evit edenim. (Banka Bilgileri kavdedilikten som | a deðisiklik vandamaz ) |                       |  |
| SVDP: PUTZIP   DATIKAN                                 | anguer and a constant gaile to | yn coernin. (Banna Brigherr Raydeonikten som    | IDAN TO                 |                       |  |

 Yaz okulu kayıtları tamamlandıktan ve yaz okulu öğrenimi başladıktan sonra yapılan kontroller sonrasında iadesi bulunan öğrencilerin listesi hazırlanır ve iade işlemlerine başlanır. İade tarihleri banka iade prosedürlerine göre değişiklik göstermekle birlikte, tarafımızca 90 gün içerisinde yapılmaktadır. **UYARI**: Ücret ödemesini başkasının kartından yapmış olanlar dahil, sisteme girişi yapılacak olan IBAN numarasının <u>öğrencinin kendisine ait</u> olması şarttır, aksi durumda <u>iade</u> <u>yapılamaz</u>. Öğrenci kendisine ait istediği bankanın IBAN bilgilerini verebilir. Açılan derslerin ücret iadesi hiçbir şekilde yapılmayacaktır.

#### Misafir Öğrenciler İçin Ders İçerikleri

- Web sayfamızda ilan edilen Yaz Okulu duyurusunda yer alan önerilen/kesinleşen ders tablosunda, açılan her dersin "ders kodu" tıklanarak ders içerikleri sayfasına erişebilirler.
- Üniversitemizden alacakları ders/dersler ile ilgili detaylı bilgiye <u>MEOBS</u> üzerinden ulaşabilirler.
- Ders içerikleri resmî Web sayfamızda ilan edildiği için ayrıca çıktıların onaylanması ve imzalanması <u>yapılmayacaktır.</u> Tüm üniversitelere Yaz Okulunda açılan derslerin ders içeriklerinin çıktılarının onay ve imzalama işleminin yapılamayacağı resmî Web sayfamızda ve yukarıdaki linkler yardımıyla ulaşılan ders içeriklerinin onaylanmış kabul edilmesi hususunda bilgilendirme yazısı gönderilmiştir.
- Üniversitemizde ders alacak misafir öğrencilerden onaylı içerik talep edilmemektedir. Kendi üniversitesinde dersin kabul olmama durumunda sorumluluk öğrenciye aittir. Bu nedenle misafir öğrencilerin, derslere kayıt olmadan önce Üniversitesinden onay almaları yararlarına olacaktır.

Marmara Üniversitesi olarak sağlıklı ve başarılı bir yaz öğrenim dönemi geçirmenizi temenni ederiz.

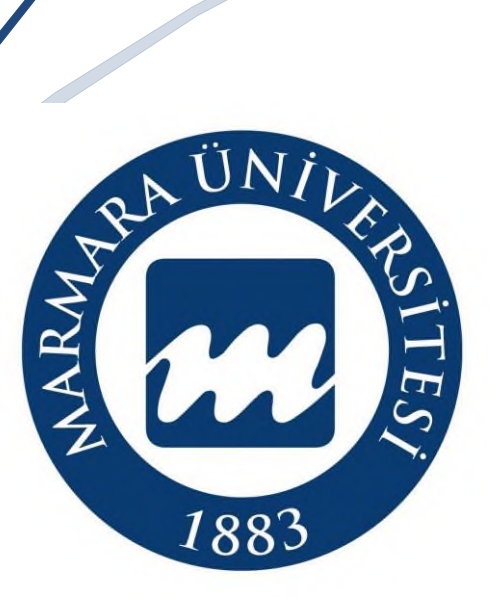

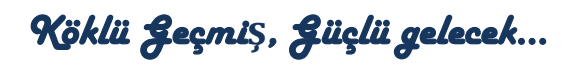

2022-2023

http://oidb.marmara.edu.tr